### How to Use the Clinical Portal

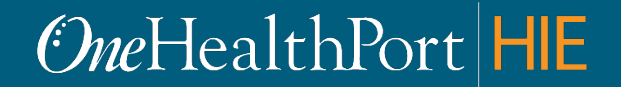

Created by and for the local healthcare community, OneHealthPort solves information exchange and workflow problems shared across healthcare organizations.

# Agenda

- What is Clinical Portal and CDR?
- Prerequisites for using the Clinical Portal
- Log in with MFA
- Clinical Portal demo

### **Clinical Portal and Clinical Data Repository**

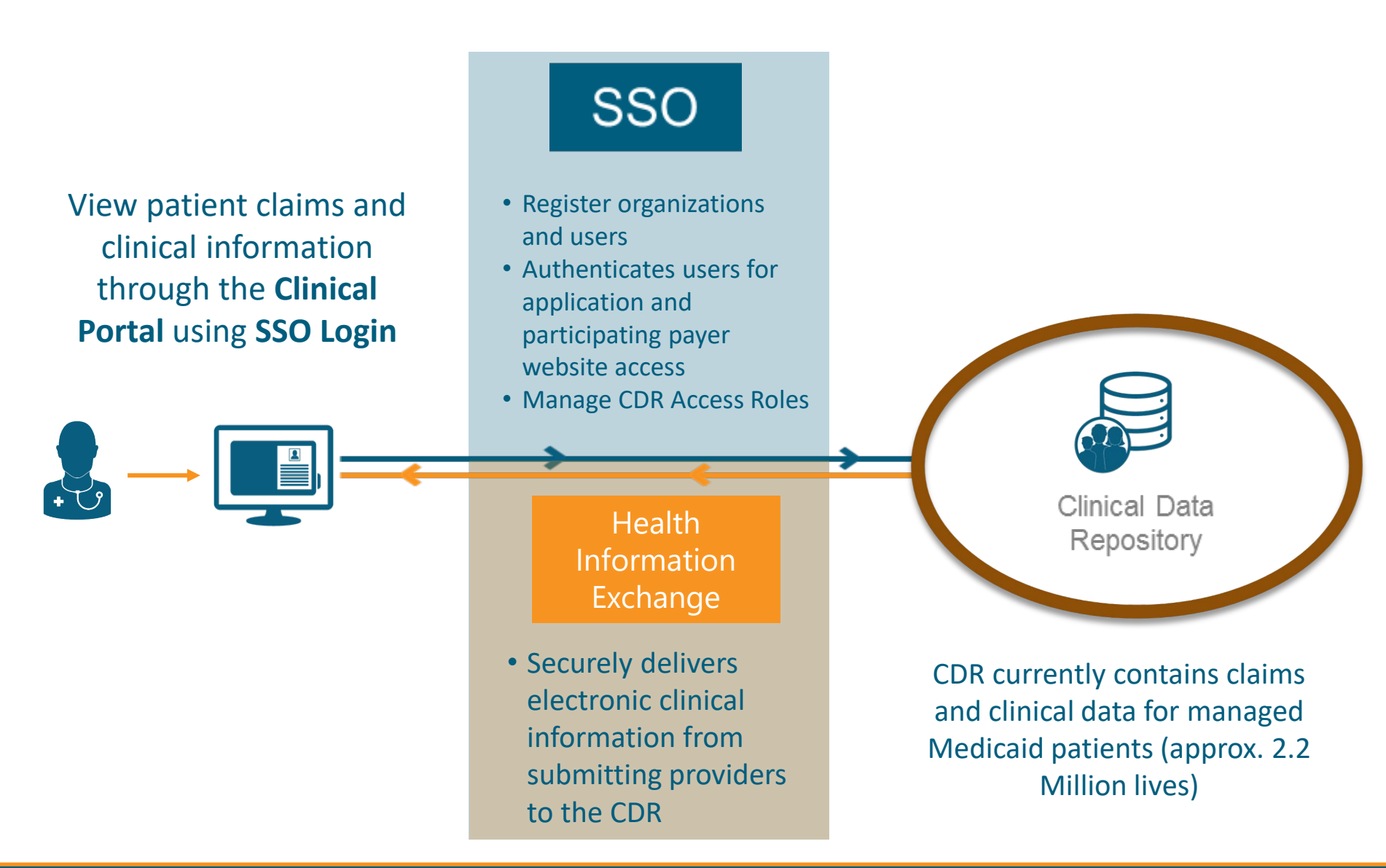

### Before We Get Started...

To use the Clinical Portal your organization needs:

- 1. A OneHealthPort Single Sign-On (SSO) account
- 2. A OneHealthPort HIE Participation Agreement

If you do not know if your organization has completed the above steps, please reach out to the person within your organization who is responsible for signing contracts to check. You can find additional information at:

https://www.onehealthport.com/onehealthport-clinical-portalresources-correctional/detention-facilities

### **CDR Access Role Guidelines**

| Role                       | Definition and *Confidentiality Level Descriptions as Defined by HL7                                                                                                    |  |  |  |
|----------------------------|----------------------------------------------------------------------------------------------------|--|--|--|
| No Role Assigned           | Subscriber will not be able login to the Clinical Portal.                                                                                                    |  |  |  |
| Test Role Only             | Subscriber will be able to login and view all UAT (test) environment data in the UAT Clinical Portal but will not be able to login and view Production data in the Production Clinical Portal.                                                                                                    |  |  |  |
| Normal Access*             | Subscriber will be able to view only clinical documents classified as <i>normal</i> by the submitting organization. Normal is typically used with non-stigmatizing health information on a patient in the Clinical Portal.                                                                                                    |  |  |  |
| Restricted<br>Access*      | Subscriber will be able to view clinical documents classified as normal and <i>restricted</i> by the submitting organization. Restricted is typically used with additionally protected information on a patient such as sensitive conditions, mental health, HIV, substance abuse, domestic violence, child abuse, genetic disease, and reproductive health; or sensitive demographic information such as a patient's standing as an employee or a celebrity in the Clinical Portal. |  |  |  |
| Very Restricted<br>Access* | Subscriber can view all classifications of clinical documents including those classified as<br><i>very restricted</i> by the submitting organization. Very restricted is typically used with                                                                                                    |  |  |  |
| Recommended*               | extremely sensitive and likely stigmatizing health information that presents a very high risk if disclosed; for example, victim of abuse, patient requested information sensitivity, and taboo subjects relating to health status in the Clinical Portal.                                                                                                    |  |  |  |

Log in to the Clinical Portal with Multi-Factor Authentication

### Clinical Portal Access Requires Multi-Factor Authentication

#### What is Multi-Factor Authentication?

- Multi-Factor Authentication (MFA) adds another layer of security to verify a user's identity
- Currently the Clinical Portal requires users to use Google Authenticator as the MFA
  - To learn more about MFA please visit the <u>MFA page on our website</u>

#### What is Google Authenticator?

- Google Authenticator is a free app that is downloaded to your mobile or tablet device that generates a 6-digit passcode.
  - The App is free and does not use cell phone minutes or data
  - You do not need to create a Google account

# Clinical Portal Login – OHP Web Page

#### Go to : https://www.onehealthport.com/clinical-portal

| HOME     | SINGLE      | SIGN-ON               | HIE               | CDR      | CREDI   | ENTIALING | ADMINSIMP | ABOUT US |
|----------|-------------|-----------------------|-------------------|----------|---------|-----------|-----------|----------|
| OneH     | ealthPo     | rt   <mark>CDR</mark> |                   |          |         |           |           |          |
| CDR Home | Use the CDR | Clinical Portal       | Prepare the C-CDA | Sponsors | Support | About     |           |          |

#### **Clinical Portal**

The Clinical Portal is a web portal that allows authorized users to view clinical and claims data of sponsored patient lives in the OneHealthPort Clinical Data Repository (CDR). Data contributed by the provider community and Sponsors, as part of data collection initiatives, provides a longitudinal record of patient care and claims information.

- Training Webinars
- Getting Started
- Set Up Users with CDR Access Role
- Login to the Clinical Portal Using Multi-Factor Authentication
- Use the Clinical Portal and Claims View

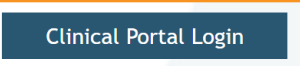

# Log in Using Username and Password

### **One**HealthPort

| Subscriber ID: | User Name                                                                        |
|----------------|----------------------------------------------------------------------------------|
| Password:      | Password                                                                         |
|                | Login                                                                            |
|                |                                                                                  |
|                | This login page requires that you have registered as a OneHealthPort Subscriber. |
|                |                                                                                  |
|                | I'm not a OneHealthPort Subscriber but would like information on subscribing     |
|                |                                                                                  |

First, you will be prompted to log in with your OneHealthPort Single Sign-On (SSO) Subscriber ID and password.

# **HIE Applications Homepage**

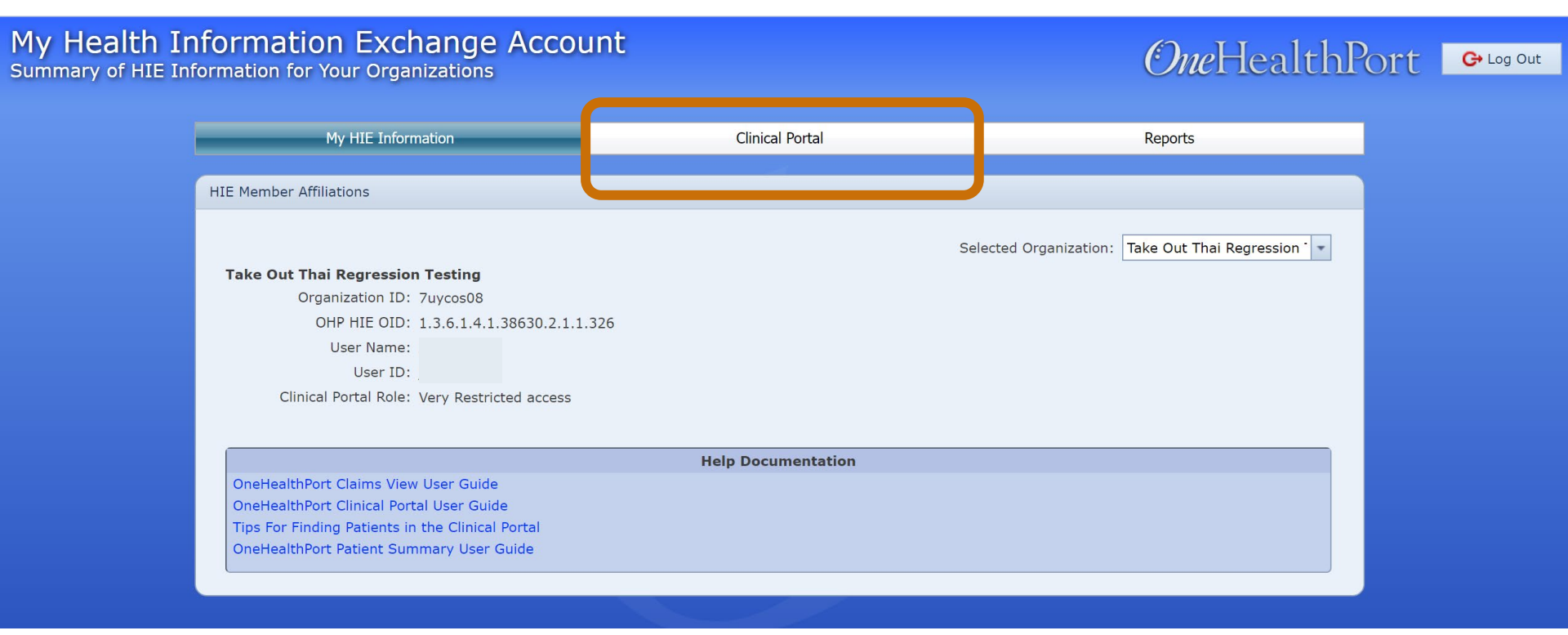

#### Click the Clinical Portal tab

## First Time Using Google Authenticator

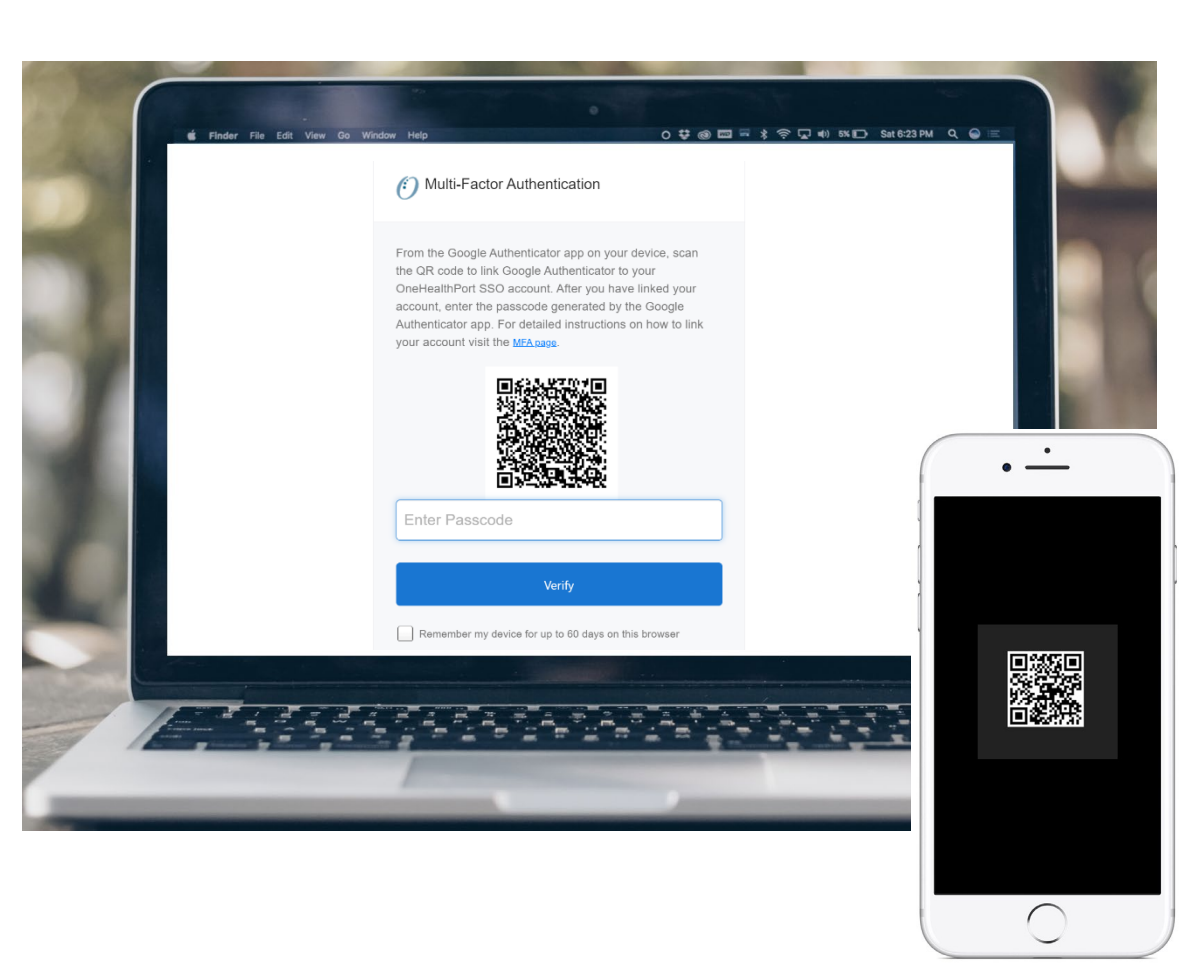

When Logging in using Google Authenticator for the first time, you will see a QR code.\* You will need to download the App before you can begin. Once the App is downloaded you can link your OneHealthPort account by scanning the QR code from your device.

Complete instructions on how to download and link the Google Authenticator App on your Android or Apple device is located at: https://www.onehealthport.com/

clinical-portal

\*If you need to link a new device and do not see the QR code, please contact our Help Desk at 1.800.973.4797

# MFA Verification Using the Passcode

Open Google Authenticator on your device, enter the passcode and click "Verify". Do not add spaces when entering your passcode.

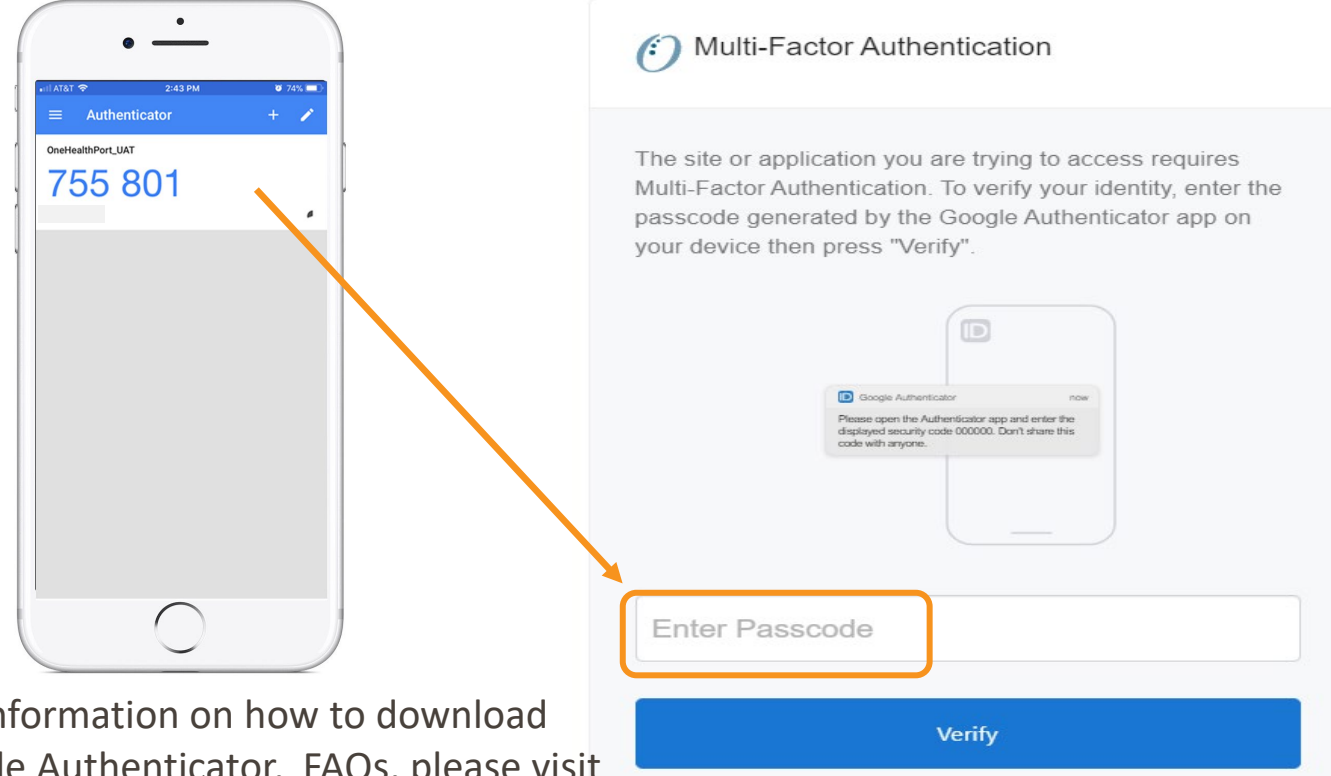

Remember my device for up to 60 days on this browser

For detailed information on how to download and use Google Authenticator, FAQs, please visit <u>http://www.onehealthport.com/clinical-portal</u>

### What to Expect

- Data is view only you <u>cannot add or edit</u> any of the data in the Clinical Portal
- Not all patients will have clinical data. Over time, as more providers submit data, there will be a more data.
- There is about two years of claims data in the Clinical Portal.
   <u>If clinical data is sparse for a patient, view claims data</u> to help supplement clinical information
- You <u>may see duplicate data</u>; because of how organizations' systems are set to submit the data
- <u>Documents</u> in the patient record may contain more information than what is viewable in the sections

## **DEMO** – Clinical Portal

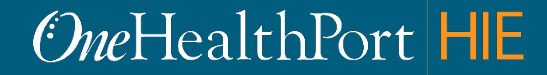

# Support

If you have questions about using the Clinical Portal or Claims View contact OneHealthPort HIE support at:

OneHealthPort HIE Support Request Form.

For general questions on logging in, MFA, etc. contact OneHealthPort Support at 1.800.973.4797 (toll free) 24 hours a day, seven days a week.

### **Account Management**

| HOME                | SINGLE SIGN       | -ON HIE        |     | CDI     | R    | CREDENTIALING | ADMINSIMP | ABOUT US |
|---------------------|-------------------|----------------|-----|---------|------|---------------|-----------|----------|
|                     |                   |                |     |         |      |               |           |          |
| <i>One</i> Heal     | OneHealthPort SSO |                |     |         |      |               |           |          |
|                     |                   |                |     |         |      |               |           |          |
| SSO Home Logi       | n Register        | Manage Account | MFA | Support | FAQs | About         |           |          |
| Manage Your Account |                   |                |     |         |      |               |           |          |
| Manage Tour Account |                   |                |     |         |      |               |           |          |

OneHealthPort provides an easy-to-use tool set to manage your account. The quickest and easiest way for you to make a change or fix a problem is with the self-service options below. Before you call support, click on the appropriate links below to manage your OneHealthPort account (your OneHealthPort password), or to manage or unsubscribe to the clinical or administrative tools you access through OneHealthPort. The link will ask you to login to your account in order to access the menus.

Before you call support, you may also test your SSO login.

#### Password Assistance

If you have forgotten your password, below are the ways to get help:

- 1. If you have secret questions set up on your account, then you can use them to self-reset your password.
- If you don't have secret questions, then you should contact your Administrator to assist you. The Administrator logins through the Administrator Account to get to the password reset function.
- 3. If you don't know who is your Administrator, then you can contact the OneHealthPort Support desk for assistance.

#### For Subscribers

- A Subscriber can login to manage the following information:
- Update personal information
- Change your email address
- Change your password
  - OneHealthPort does not routinely expire passwords. However, we do support that you change your password whenever you have a concern it may
    have been used by someone else. OneHealthPort also recommended as change the password once a year as a safety precaution.
- Add or change your secret questions
- View roles and affiliations
- Delete your OneHealthPort account

Subscriber Login

 For password reset, updating personal information, etc. Login to your Subscriber account by clicking on "Subscriber Login" at: https://www.onehealthp ort.com/sso/manageyour-account

## Questions

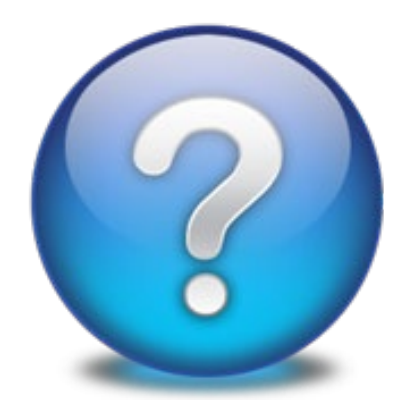

### Open Issues

### Questions from WebEx Chat

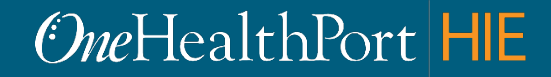